#### Quelle: https://support.apple.com/en-us/HT202345

### Use S/MIME to send encrypted messages in an Exchange environment in iOS

iOS offers support for S/MIME so that you can send encrypted email messages.

To send encrypted messages, you need the recipient's certificate (public key). Mail accesses this certificate using one of two methods, depending on whether the recipient is in your Exchange environment. This article explains both methods.

### Message encryption

When configuring S/MIME for your account, you can choose to 'Encrypt by Default' when composing new messages.

| ••••• ?       | 9:41 AM       | 100% 💼 |
|---------------|---------------|--------|
|               | dvanced Setti | ngs    |
|               |               |        |
| Use SSL       |               |        |
|               |               |        |
| MOVE DISCARD  | ED MESSAGES I | NTO:   |
| Deleted Maill | box           | ~      |
| Archive Mail  | хох           |        |
|               |               |        |
| S/MIME        |               |        |
| S/MIME        |               |        |
| Sign          |               | Yes >  |
| Encrypt by D  | efault        | Yes >  |
|               |               |        |
|               |               |        |
|               |               |        |

If you turn on the 'Encrypt by Default' preference, you can still encrypt on a permessage basis using the blue lock icon:

| ••••• ?    | 9:41 AM     | 100% 💼 | ••••• 夺   | 9:41 AM                | 100% <b></b> - |
|------------|-------------|--------|-----------|------------------------|----------------|
| Cancel     | New Message | Send   | Cancel    | New Messa<br>Encrypted | ge Send        |
| To: Tom Cl | ark,        |        | To: Tom C | lark ≜,                |                |
| Cc/Bcc:    |             |        | Cc/Bcc:   |                        |                |
| Subject:   |             |        | Subject:  |                        |                |
| Sent from  | n my iPhone |        | Sent from | n my iPhone            |                |
| QWE        | RTYU        | ΙΟΡ    | QWE       | RTY                    | UIOP           |
| AS         | DFGHJ       | KL     | AS        | DFGH                   | JKL            |
| ΔZ         | XCVBN       | M      | ΔZ        | XCVB                   | ΝΜ 🗵           |
| 123 😅      | space @ .   | return | 123 😂     | space @                | . return       |

# Send encrypted messages to people in your Exchange environment

If your recipient is a user in the same Exchange environment, iOS finds the necessary certificate for message encryption. iOS consults the global address list (GAL) and your contacts.

Follow these steps to send encrypted messages to contacts in your Exchange environment:

1. Compose a new message in Mail. Notice the unlocked lock icon, indicating that message encryption is enabled for your Exchange account.

| •••••               | (•   | 9     | :41 AM |         | 100 | % 💼  |
|---------------------|------|-------|--------|---------|-----|------|
| Canc                | el   | New   | Messa  | ige     |     | Send |
| To:                 |      |       |        |         |     | (+)  |
| Cc/E                | Scc: |       |        |         |     |      |
| Subj                | ect: |       |        |         |     |      |
| Sent from my iPhone |      |       |        |         |     |      |
| QV                  | VE   | R     | ΓΥ     | U       |     | Ρ    |
| Α                   | S    | DF    | GH     | IJ      | κ   | L    |
|                     | Ζ    | хс    | VE     | BN      | Μ   |      |
| 123                 |      | space | @      | $\cdot$ | re  | turn |

2. Begin addressing the message to a recipient in your Exchange organization.

| ••••• ?                      | 9:41 AM         | 100% <b></b> |
|------------------------------|-----------------|--------------|
| Cancel                       | New Message     | Send         |
| To: to                       |                 | - ⊕          |
| <b>Tom</b> Clai<br>tclark@ex | rk<br>ample.com |              |
|                              |                 |              |
|                              |                 |              |
|                              |                 |              |
|                              |                 |              |
| QWE                          | RTYU            | I O P        |
| AS                           | DFGHJ           | ΚL           |
| ► Z                          | XCVBN           |              |
| 123 😅                        | space @ .       | return       |

- 3. Mail consults the GAL to discover the recipient's S/MIME certificate.
- 4. When Mail finds a certificate, a lock icon appears to the right of the recipient's contact name, and the address is highlighted in blue. Notice the larger blue lock icon, it can be used to toggle encryption for the message allowing you to easily compose both encrypted and an unencrypted messages.
- 5. If you add a recipient and Mail can't find the certificate, that address is highlighted in red and an unlocked icon appears to the right of the recipient's address. The message designation will now show unlocked and Unable to Encrypt.

| ••••• ?               | 9:41 AM                          | 100% 💼     |
|-----------------------|----------------------------------|------------|
| Cancel                | New Message<br>Unable to Encrypt | Send       |
| To: Tom C<br>Anne Joh | Clark                            | <b>-</b> + |
| Cc/Bcc:               |                                  |            |
| Subject:              |                                  |            |
| Sent from             | m my iPhone                      |            |
| QWE                   | RTYU                             | ΙΟΡ        |
| AS                    | DFGHJ                            | KL         |
| ΔZ                    | XCVBN                            | M 💌        |
| 123 😅                 | space @ .                        | return     |

## Send an encrypted message to someone outside your Exchange environment

If the intended recipient is outside the sender's Exchange environment or if the sender isn't using an Exchange account, the recipient's certificate must be installed on the device. Use these steps.

- In a signed message from your intended recigent, tap the sender's address.
   Invalid signatures have a red question mark to the control to the sender's address.
   Mail indicates valid signatures with a blue check mark to the right of the sender's address.
- 2. If the sender's certificate was issued by an unknown certificate authority that doesn't reside within your Exchange environment, tap View Certificate.

| ) <b>••••</b> ?               | 9:41 AM          | 100% <b></b>    |
|-------------------------------|------------------|-----------------|
| K Message                     | Sender           |                 |
| Mei Chen                      |                  |                 |
| <ul> <li>Untrusted</li> </ul> | Signature        |                 |
| Mail was unab                 | le to verify the | authenticity    |
| of the S/MIME                 | certificate prov | vided by        |
| ""Mei Chen" <                 | meichen@exar     | nple.com>".     |
| coming from a                 | different sourc  | r may be<br>ce. |
| g                             |                  |                 |
|                               | View Certificat  | e               |
| other                         |                  |                 |
| meichen@ex                    | ample.com        |                 |
|                               |                  |                 |
|                               |                  |                 |
| Add to VIP                    |                  |                 |
|                               |                  |                 |
|                               |                  |                 |
|                               |                  |                 |
|                               |                  |                 |

- 3. To install and trust the sender's signing certificate, tap Install.
- 4. The Install button changes color to red and reads Remove. Tap Done in the upperright to complete the certificate-installation process.
- 5. iOS associates this digital certificate with the recipient's email address, allowing for message encryption.

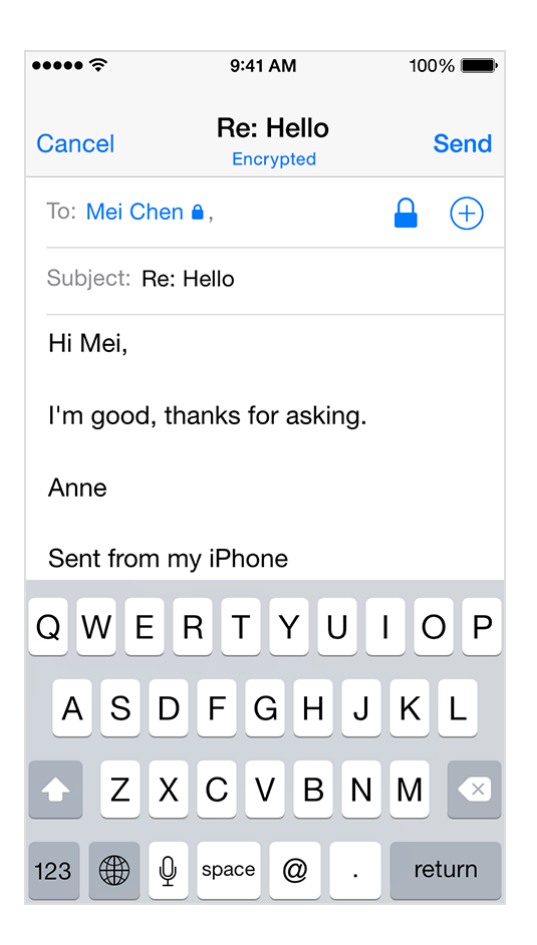

Information about products not manufactured by Apple, or independent websites not controlled or tested by Apple, is provided without recommendation or endorsement. Apple assumes no responsibility with regard to the selection, performance, or use of third-party websites or products. Apple makes no representations regarding third-party website accuracy or reliability. Risks are inherent in the use of the Internet. <u>Contact the vendor</u> for additional information. Other company and product names may be trademarks of their respective owners.

Last Modified: Jun 24, 2016